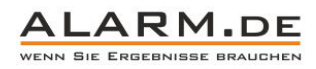

## Bedienungsanleitung USB DVR

## Installation

- Stellen Sie sicher, dass Sie über einen USB 2.0 Anschluss verfügen.
- Wenn mehrere USB-Geräte gleichzeitig verwendet werden, kann es sein, dass der USB DVR nicht erkannt wird.
- Nutzen Sie nicht zwei oder mehr USB DVR gleichzeitig.
- Verwenden Sie den DVR nicht gleichzeitig mit PCI-Videokarten.
- Stellen Sie sicher, dass DirectX 9.0 installiert ist.
- Verbinden Sie das Gerät mit dem PC. Der PC zeigt an, dass neue Hardware gefunden wurde. Brechen Sie den Installationsvorgang jedoch erst einmal ab.
- Deaktivieren Sie, wenn vorhanden, während der Installation den Virenscanner.

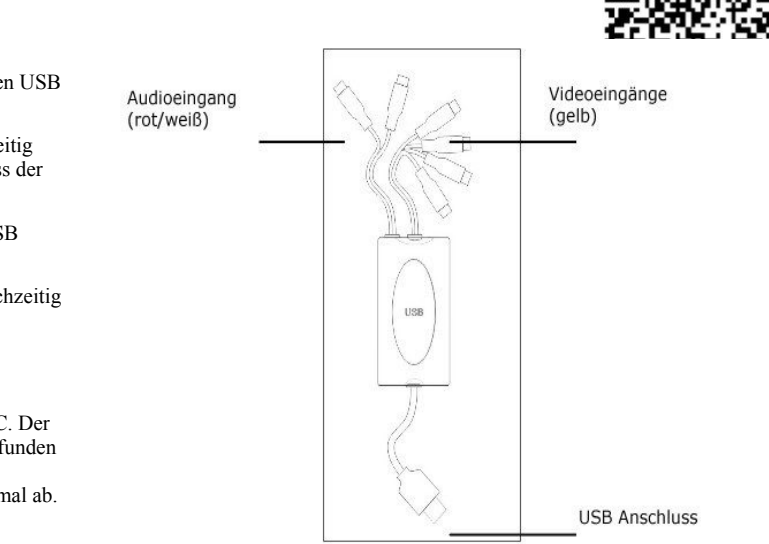

• Legen Sie die CD ein, es sollte sich automatisch ein Fenster öffnen. Wählen Sie "4 CH USB DVR with Audio" und dann "Install Driver", um die Treiber zu installieren (sonst können Sie auf der CD die Datei "autorun.exe" öffnen).

# 4CH USB DVR with Audio USB四路视频监控

| Hardwa   | re Installation                                                                                                    |
|----------|----------------------------------------------------------------------------------------------------|
|          | The software you are installing for this hardware:                                                                            |
| <u>.</u> | CON 104U AV Capture                                                                                                    |
|          | has not passed Windows Logo testing to verify its compatibility<br>with Windows XP. (Tell me why this testing is important.)  |
|          | with Windows XP. ( <u>Tell me why this testing is important.</u> )<br>Continuing your installation of this software may impai |

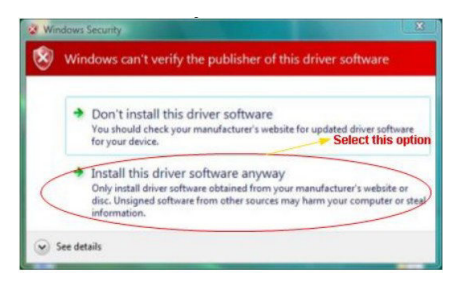

Sollte Ihr Betriebssystem Bedenken zur Installation äußern, klicken Sie "Installation trotzdem fortsetzen" an.

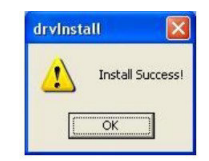

Erscheint diese Fenster, ist die Treiberinstallation erfolgreich, Sie werden gebeten, den PC neuzustarten.

1

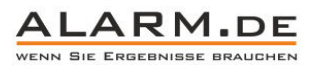

| 😸 Computer Management                                                                                                    |                                                                                                    |            |
|----------------------------------------------------------------------------------------------------|----------------------------------------------------------------------------------------------------|------------|
| Bile Action ⊻iew Window Hell<br>← → € 📧 🚭 😪 ગ                                                                                                    | p                                                                                                    | <u>_8×</u> |
| Computer Management (Loca) Computer Management (Loca) Computer Management (Loca) Computer Management (Loca) Computer Management Computer Management Computer Management Code Defragmenter Code Defragmenter Code | DE ATA/ATAPI controllers     Keyboards     Mica and other pointing devices     Mica and other pointing devices     Other devices     Deter devices     Other devices     Sound, video and game controllers     Adds Catcher     Con 104U AV Capture     Con 104U AV Capture     Con 104U AV Capture     Con 104U AV Capture     Con 2040 Capture Devices     Medica Control Devices     Medica Control Devices     Medica Control Devices     Medica Control Devices     Medica Control Devices     Medica Control Devices     Storage volumes | ^          |
| < 1                                                                                                    | 🗉 🚭 Universal Serial Bus controllers                                                                                                    | ~          |

Prüfen Sie im Geräte-Manager (Systemsteuerung), ob die Hardware korrekt installiert wurde. Bei den Geräten müsste "CON 104U AV Capture" und "CON 104U AV Capture C" angezeigt werden. Wird ein gelbes Ausrufezeichen an einem der beiden Einträge angezeigt, muss der Treiber erneut installiert werden. Je nach Windows Version kann es notwendig sein, dass man während der Treiberinstallation noch einmal manuell den Treiberordner auf der CD angibt. Im Ordner "4 CH USB Audio" befindet sich der Ordner "Driver". Dort wählen Sie je nach System x64 oder x86 als Ordner aus. Die Installation kann dann fortgesetzt werden.

Ist alles korrekt, kann die Software zur Bedienung installiert werden. Klicken Sie auf "Install Application".

| 译 EzCAP 3104B Setup |                                                                                                    | EzCAP 3104B Setup                                                                                                    |      |
|---------------------|----------------------------------------------------------------------------------------------------|----------------------------------------------------------------------------------------------------|------|
|                     | Welcome to the EzCAP3104B<br>Setup Wizard                                                                                                    | C Select Installation Folder<br>This is the folder where EzCAP31048 will be installed.                                 |      |
|                     | The Setup Wizard will allow you to change the way<br>ExCAP3104F features are installed on your computer or<br>even to revore ECAP3104F from your computer. Click<br>Next to continue or Cancel to exit the Setup Wizard. | To install in this folder, click "Next". To install to a different folder, enter it below or d<br>"Browse".<br>Folder: | ick  |
|                     |                                                                                                    | Cliphogram Piles/EzCAP31048), Browse                                                                                   |      |
|                     | < Back Next > Cancel                                                                                                    | Advanced InstallerCartillationCartillation                                                                             | ncel |

Klicken Sie auf "Next", um die Installation fortzusetzen. Wählen Sie den Installationsordner aus und bestätigen Sie wieder mit "Next". Ein Klick auf "Install" und im nächsten Fenster "Finish" beendet die Installation.

### Software starten / verwenden

Starten Sie die DVR Software mit Klick auf das "Server"-Symbol, das auf dem Desktop erstellt wurde. Folgendes Fenster erscheint:

| User: | Super | • |
|-------|-------|---|
| PWD:  |       |   |

| Klicken | Sie a | auf OK, | um ir | ı die | Programmoberfläche | zu | gelangen. |
|---------|-------|---------|-------|-------|--------------------|----|-----------|
|---------|-------|---------|-------|-------|--------------------|----|-----------|

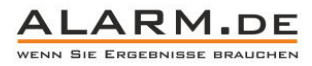

| 3        |           | 1                                                                                     |
|----------|-----------|---------------------------------------------------------------------------------------|
| No Sgrad | Na Septel | Super<br>11-05-11 18:14:07<br>0 0 0 0 0<br>0 0 0 0<br>0 0 0<br>0 0<br>0 0<br>0 0<br>0 |
| NəSignal | tos Sapat | 0 Zaun<br>0 Taun<br>0 V Taun<br>0 V Taun                                              |
|          |           | 0                                                                                     |

In dieser Übersicht können Sie sich das Videosignal der Kameras ansehen, dieses aufzeichnen, den Ton hören, etc. Diese Software ist das Herz der Videoüberwachung.

| Die | Einstellungen | erreichen | Sie über | das I | Konfigurations-Icon |  |
|-----|---------------|-----------|----------|-------|---------------------|--|
|-----|---------------|-----------|----------|-------|---------------------|--|

| amer   | а;           | Carnera System Record Alarm Schedule P     | TZ Users                     |                                             |
|--------|--------------|--------------------------------------------|------------------------------|---------------------------------------------|
| ło.    | Channel name |                                            |                              |                                             |
|        | Camera1      |                                            |                              | Brightness                                  |
| 2      | Camera2      | 2011 05 04 02 25 29                        | <ul> <li>Internet</li> </ul> |                                             |
| s<br>1 | Camera3      | Comoro1                                    |                              | Contraction and Contraction and Contraction |
|        | Califeida    | Cameran                                    |                              | Lontrast                                    |
|        |              |                                            | <u>•</u> ]0000               |                                             |
|        |              |                                            |                              | Saturation                                  |
|        |              |                                            | <u>•</u>                     |                                             |
|        |              | No Signal                                  |                              | Hue                                         |
|        |              |                                            | ▲ 8338                       |                                             |
|        |              |                                            | Standard                     | PAL (Restart software)<br>NTSC<br>PAL       |
|        |              | Show name 🔽 Show time                      | Delete mask Delet            | te all Default                              |
|        |              |                                            | Copy lo                      |                                             |
|        |              | Description: Drag the mouse to set a mask! |                              |                                             |
|        |              |                                            |                              |                                             |

Hier können Sie das Bild für jeden Signal verändern (Helligkeit, Kontrast etc.), das Videosystem wählen (PAL / NTSC) und mehr. Mit "Copy to" können Sie die Einstellungen von einem Kanal auf andere übertragen.

#### Weitere Hilfe

Wenn Sie mehr Hilfe benötigen, klingen Sie auf in der Startleiste auf "Start" - "Programme" - "EzCAP3104B" und "Help" für die Hilfedatei.

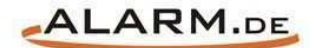

# **Allgemeine Hinweise**

## Symbole / Bedeutung

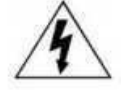

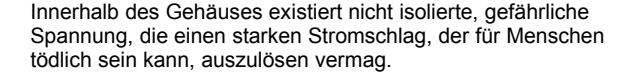

Lesen Sie die Anleitung gründlich, bevor Sie das Gerät benutzen.

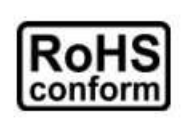

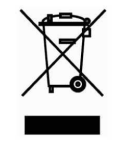

Die von ALONMA® angebotenen bleifreien Produkte erfüllen die Anforderungen der europäischen Richtlinie zur Beschränkung der Verwendung gefährlicher Substanzen (RoHS). Der Herstellungsprozess läuft ohne Blei oder die anderen in der Richtlinie aufgeführten, gefährlichen Substanzen ab. Ebenso ist das Produkt frei von diesen Bestandteilen.

Das Produkt muss am Ende seiner Lebensdauer separat gesammelt und entsorgt werden. Dies gilt auch für das Zubehör, wenn es mit dem selben Symbol gekennzeichnet ist. Entsorgen Sie das Produkt nicht im normalen Hausmüll, sondern im dafür vorgesehenen Sondermüll. Geben Sie es an einer Sammelstelle für Elektro- und Elektronikschrott ab.

Ein mit CE-gekennzeichnetes Gerät erfüllt die Anforderungen zur Vermeidung von Funkstörungen. Genauer bedeutet dies, dass das Gerät keine schädlichen Störungen verursachen darf und im Gegenzug jegliche empfangene Störung akzeptieren muss, auch wenn dies einen ungewollten Betrieb verursacht.

Achten Sie beim Batterie- oder Akkubetrieb auf die richtige Polung. Entfernen Sie bei längerer Nichtnutzung Akku oder Batterie. Ersetzen Sie immer alle Batterien gleichzeitig. Achten Sie darauf, dass die Batterien oder Akkus nicht kurzgeschlossen werden. Entsorgen Sie die Batterien und Akkus ordnungsgemäß und nicht über den Hausmüll. Jeder Batteriehändler stellt dafür Sammelbehälter bereit. Zusätzlich gibt es Problemstoffsammelstellen in den Gemeinden.

## Achtung: Gefahr von Stromschlägen

Beugen Sie Stromschlägen vor und setzen Sie das Gerät weder Regen noch sonstiger Feuchtigkeit aus, falls dies nicht ausdrücklich erlaubt ist oder es mit einem Schutzgrad ab IP54 beworben wird. Dies gilt auch für Netzteile.

Betreiben Sie das Gerät nur mit der Stromversorgung, die auf dem Typenschild angegeben ist. Der Hersteller haftet nicht für Schäden durch unsachgemäße Verwendung.

### Haftungsausschluss

Wir behalten uns das Recht vor, die Inhalte dieser Anleitung jederzeit zu überarbeiten oder Teile daraus zu entfernen. ALONMA® gibt keinerlei Zusicherungen und übernehmen keine rechtsgültige Haftung hinsichtlich Exaktheit, Vollständigkeit oder Nutzbarkeit dieser Anleitung. Die Inhalte dieser Anleitung können ohne Vorankündigung geändert werden. Alle innerhalb dieser Anleitung genannten und ggf. durch Dritte geschützten Marken- und Warenzeichen unterliegen uneingeschränkt den Bestimmungen des jeweils gültigen Kennzeichenrechts und den Besitzrechten der jeweiligen eingetragenen Eigentümer. Für Druckfehler wird keine Haftung übernommen.

#### Copyright

Copyright by ALONMA® GmbH. Alle Rechte einschließlich Übersetzung vorbehalten. Reproduktion jeder Art (auch Auszugsweise) oder EDV-Erfassung bedürfen der schriftlichen Genehmigung des Herausgebern.

## WEEE-Reg.-Nr. DE 22378710

<u>www.alarm.de</u>

Entdecken Sie die Welt der eBooks auf www.expertenwissen.eu